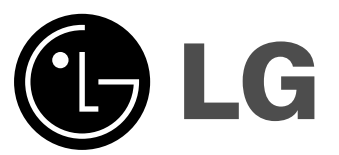

1

# Цветной телевизор

# Руководство пользователя

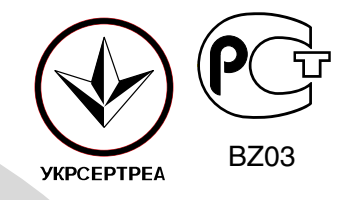

Перед тем, как пользоваться вашим телевизором, пожалуйста, внимательно прочтите данное Руководство.

Сохраните его для использования в будущем. Запишите номер модели и серийный номер телевизора. Когда вам понадобится техническое обслуживание телевизора, посмотрите на табличке, прикрепленной к задней крышке, и сообщите в сервисный центр следующую информацию:

1

Номер модели Серийный номер :

P/NO : MFL39073909(CW62C, 33981403/4/5/6 TX)@

# Содержание

| Установка                          | 2 |
|------------------------------------|---|
| Подключение внешней аппаратуры     | 3 |
| Местоположение и функции органов   |   |
| управления                         | 4 |
| Управление основными функциями     |   |
| телевизора                         | 7 |
| Экранные меню                      | 7 |
| Настройка на телевизионные станции | 8 |

| Частройка изображения                    | 44  |
|------------------------------------------|-----|
| пастроика изооражения<br>Настройка звука | 12  |
| Настройка звука                          | 12  |
| Ластроика времени                        | .14 |
| Картинка в картинке (не во всех моделях) | .15 |
| Телетекст (не во всех моделях)           | .16 |
| Порядок поиска причины и устранения      |     |
| неисправности                            | .18 |

## Установка

#### Питание

Питание телевизора осуществляется ОТ электросети переменного тока, напряжение питания указано в табличке, прикрепленной к телевизора. Запрещается задней стенке подключать телевизор к источнику питания постоянного тока. Во время грозы и при частых отключениях напряжения в электросети извлеките штекер кабеля антенны из гнезда антенны и отсоедините вилку шнура питания от розетки электросети.

#### Предупреждение

Во избежание пожара или поражения электрическим током не оставляйте телевизор под дождем или в условиях повышенной влажности.

#### Обслуживание

Никогда не открывайте заднюю крышку телевизора, поскольку в телевизоре имеется опасное для жизни напряжение и другие источники опасности. Если телевизор перестает нормально работать, отключите телевизор от электросети и обратитесь за содействием в торговую организацию, которая продала Вам телевизор.

#### Антенна

Подсоедините штекер кабеля антенны к гнезду, обозначенному символом  ${\mathbb T}75\,\Omega$ , расположенному на задней панели телевизора. Для получения хорошего изображения следует пользоваться наружной антенной.

#### Порядок установки

Установите телевизор в таком месте, чтобы на экран не падал яркий искусственный или солнечный свет. Телевизор не должен подвергаться излишним вибрациям, воздействию влаги, пыли или тепла. Обеспечьте беспрепятственную циркуляцию воздуха вокруг телевизора. Не закрывайте вентиляционных отверстий на задней стенке телевизора. Управление всеми функциями телевизора может осуществляться помощью пульта C дистанционного управления (ПДУ). Управление некоторыми функциями также может помощью осуществляться С кнопок, расположенных на передней панели телевизора. Если Вы передвигаете или переставляете телевизор в другое место, выключите основной переключатель, по крайней мере на 30 минут, чтобы снять напряжение цвета с экрана.

При невыполнении следующих пунктов возможно изменение цвета изображения из-за намагничивания. Не устанавливайте телевизоры рядом с динамиками, отопительными батареями, металлическими трубами и т.д. (Расстояние до телевизора должно быть более 50 см) Не ставьте предметы содержащие магнит близко к

не ставые предметы содержащие магнит олизко к телевизору.

#### Порядок установки

Чтобы удалить с поверхности Вашего телевизора грязь или отпечаткп пальцев, протрите ее тканью мягкой фактуры, которая входит в аксессуары. При очищении не нажимайте слишком сильно, чтобы не повредить продукт. (Только для моделей сеоии 29FU1.)

# Подключение внешней аппаратуры

Вы можете подключать к вашему телевизору дополнительное оборудование, такое как видеомагнитофоны, видеокамеры и т. п.

#### Гнездо антенны

- Соедините разъем высокочастотного выхода видеомагнитофона с гнездом антенны, 1. расположенным на задней панели телевизора.
- Подсоедините кабель антенны к гнезду видеомагнитофона, предназначенному для 2 подключения антенны.
- 3. Настройтесь на выходной канал Настройтесь на выходной канал видеомагнитофона под желаемым номером программы, пользуясь указаниями раздела 'Ручная настройка программы'. Выберите номер программы, выделенный вами для выходного сигнала от видеомагнитофона. Нажмите кнопку **PLAY** (Воспроизведение) на видеомагнитофоне.
- 4.
- 5.

#### Евроразъем

- Подсоедините разъем типа Euro scart (скарт) видеомагнитофона к разъему Euro scart 1. телевизора.
- телевизора. Нажмите кнопку **PLAY** на видеомагнитофоне. Если на выходной разъем вашего видеомагнитофона подается переключающее напряжение и он подключен к телевизору через разъем Euro scart, телевизор автоматически переключится в режим **AV** I или **AV** 2. Но если вы хотите продолжать смотреть телевизионную передачу, нажмите кнопки ▲ / ▼ или цифровые кнопки. 2. кнопки.

В противном случае нажмите кнопку TV/AV на пульте дистанционного управления, чтобы выбрать режим AV 1 или AV 2. На экране появится изображение, воспроизводимое видеомагнитофоном.

Вы можете также записывать на видеокассету передаваемые по телевидению передачи.

#### Примечание:

- Сигналы типа RGB, т. е. сигналы красного, зеленого и синего цветов, могут быть поданы только через разъем типа Euro scart 1.
- b. Если оба сигнала Euro scart 1 или 2 подсоединены к видеомагнитофону одновременно, только сигнал AV2 может быть получен.

#### Гнезда входов/выходов аудио/видео (не во всех моделях)

- 1. Соедините гнезда выходов аудио/видео видеомагнитофона с гнездами входов аудио/видео телевизора и гнезда входов аудио/видео видеомагнитофона с гнездами выходов аудио/видео телевизора. Если вы подсоединили видеомагнитофон к
- 2. гнездам аудио/ видео на телевизоре, нажмите кнопку TV/AV, чтобы выбрать режим **AV3**. Нажмите кнопку **PLAY** на видеомагнитофоне. На экране появится изображение,
- 3 воспроизводимое видеомагнитофоном.

Примечание : Если Вы имеете моно VCR, соедините аудио выход VCR с гнездом AUDIO

## L/MONO прибора LCD.

#### Гнёзда Аудио выходов (AUDIO OUT)

Гнёзда для системы Hi-Fi усилителя находятся на задней панели аппарата; L=левый звуковой канал, R=правый звуковой канал.

Если вы подсоединяете систему усилителя, вы также можете получить TV звук через систему стерео усилителя.

# Местоположение и функции органов управления

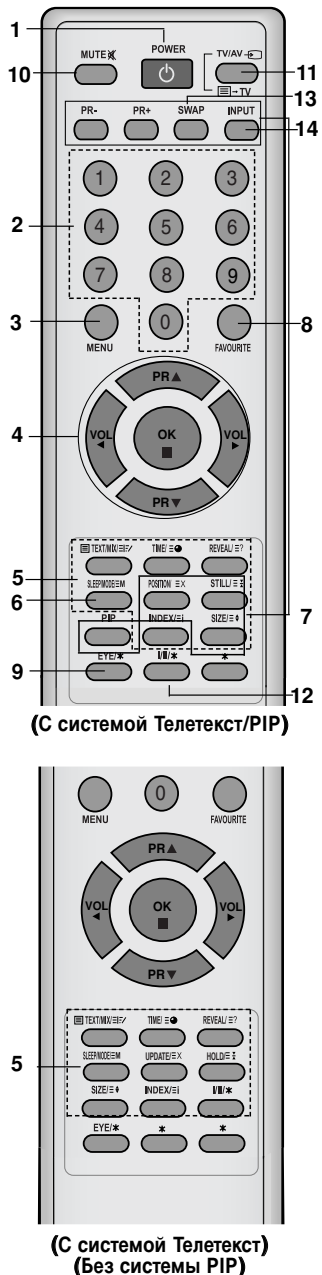

Управление всеми функциями может осуществляться с пульта дистанционного управления. Некоторые функции также могут регулироваться кнопками, расположенными на передней панели телевизора.

#### Пульт дистанционного управления

Прежде чем пользоваться пультом дистанционного управления, вставьте в него элементы питания.

#### 1. ВКЛЮЧЕНИЕ/ВЫКЛЮЧЕНИЕ

Включает телевизор из дежурного режима и переключает его в дежурный режим.

#### 2. Кнопки с цифрами Включают находящийся в дежурном режиме телевизор или

Включают находящиися в дежурном режиме телевизор или напрямую выбирают номер программы.

- 3. **МЕНЮ** 
  - Вызывает экранное меню.

#### 4. ▲ / ▼ (ПРОГРАММА ВВЕРХ/ВНИЗ)

Включает телевизор из дежурного режима. Выбирает программу или пункт меню. Автоматически сканирует (просматривает) программы. ◀ / ► (ГРОМКОСТЬ УМЕНЬШИТЬ/УВЕЛИЧИТЬ) Регулирует громкость.

Изменяет установки в меню. ОК

Принимает ваш выбор или показывает текущий режим.

#### 5. Кнопки телетекста (не во всех моделях) Данные кнопки используются в режиме телетекста. Дальнейшие подробности смотрите в разделе 'Телетекст'.

- 6. SLEEP
- устанавливает таймер 'сон'.
- Кнопки PIP (Картинка в картинке) (не во всех моделях) PIP (КАРТИНКА В КАРТИНКЕ) Включает и выключает субкартинку (маленький экран, расположенный на основном экране телевизора). PR+/-Осуществляет смену телевизионного канала отображаемой на экране субкартинки. SWAP (ПЕРЕМЕНА МЕСТ) Осуществляет замену главной картинки субкартинкой и наоборот. INPUT (ВХОД) Устанавливает режим входа для субкартинки. SIZE (РАЗМЕР) Изменяет размер субкартинки. STILL (СТОП-КАДР) Останавливает движение субкартинки. POSITION (ПОЛОЖЕНИЕ) Перемещает субкартинку в направлении по часовой стрелке.

# Местоположение и функции органов управления

- 8. FAVOURITE Вызывает на экране любимый канал.
- ЕҮЕ(Глаз)/\* (не во всех моделях) Включает и выключает функцию "Глаз".
- 10. MUTE X (Выключение звука) Включает и выключает звук.
- 11. TV/AV Ð

Выбирает сигнал от телевизора или со входов аудио/видео. Убирает меню с экрана. Включает телевизор из дежурного режима.

12. I/II/\*

#### Выбирает язык для передачи, которая ведется на двух языках. Выбирает выход звука(не во всех моделях).

- **13. Q.VIEW (**или **ЖЕЛТУЮ)** Возвращает к программе, которую вы смотрели перед этим.
- 14. LIST (или СИНЮЮ) Выводит на экран таблицу программ.

#### \* : Функции применяемые не во всех моделях

**ЦВЕТНЫЕ КНОПКИ** : Эти кнопки используются функцией телетекст (для моделей с телетекстом) или установкой программ.

#### Установка батареек в ПДУ

Питание ПДУ осуществляется от двух батареек типа ААА. Осторожно сдвиньте крышку ПДУ, чтобы открылось отделение для батареек. Установите две батарейки, соблюдая полярность согласно символам ( ⊕ и ⊙ ) внутри отделения для батареек. Он может несколько отличаться от вида панели вашего телевизора.

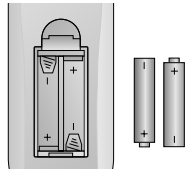

Примечание: Во избежание повреждений ПДУ вследствие вытекания электролита из батареек извлеките батарейки из ПДУ, если вы не намерены пользоваться ПДУ в течение длительного времени.

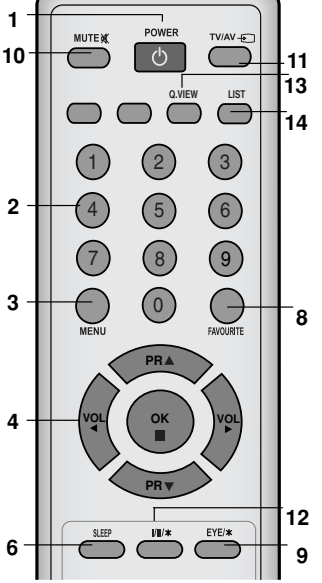

(Без системы Телетекст / PIP)

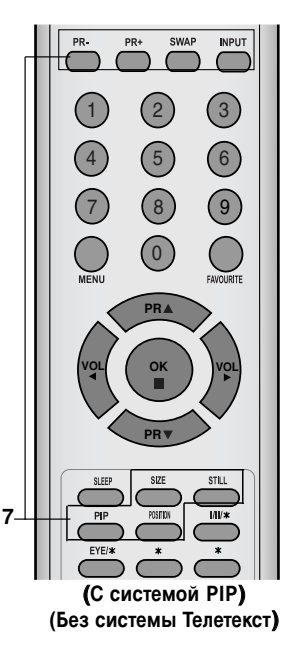

# Местоположение и функции органов управления

Передняя панель

29FU1 ряд

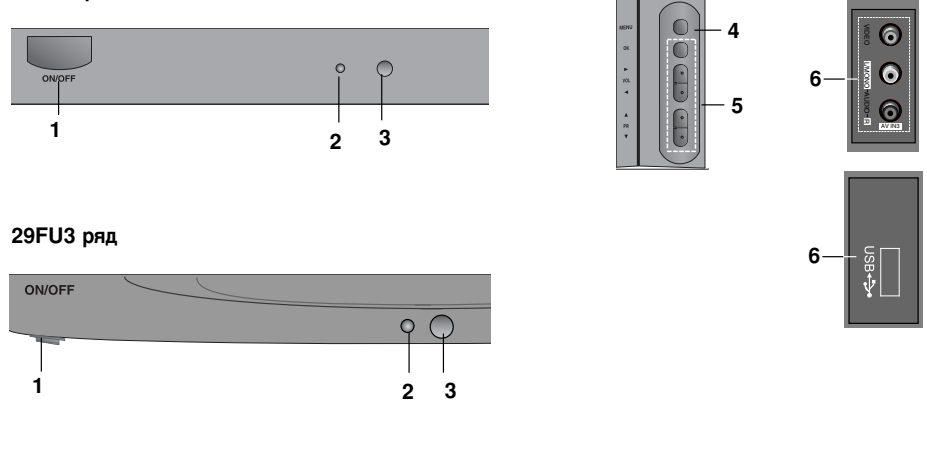

- 1. ВЫКЛЮЧАТЕЛЬ ПИТАНИЯ (ON/OFF) Включает и выключает телевизор.
- **2. ИНДИКАТОР ПИТАНИЯ/ДЕЖУРНЫЙ РЕЖИМ** Светится ярко, когда телевизор находится в дежурном режиме. Светится тускло, когда телевизор включен.
- 3. Приемник сигналов дистанционного управления
- 4. МЕНЮ (не во всех моделях) Вызывает экранное меню.
- 5. ОК (не во всех моделях)

Принимает ваш выбор или показывает текущий режим. ✓/► (ГРОМКОСТЬ УМЕНЬШИТЬ / УВЕЛИЧИТЬ) (не во всех моделях) Регулирует громкость. Изменяет установки в меню. ▲/▼ (ПРОГРАММА ВВЕРХ / ВНИЗ) (не во всех моделях) Включает телевизор из дежурного режима. Выбирает программу или пункт меню.

Примечание : Она может несколько отличаться от вида панели вашего телевизора.

# Управление основными функциями телевизора

#### Включение и выключение

- 1. Для включения телевизора нажмите кнопку POWER.
- 2. Если телевизор находится в режиме ожидания, нажмите кнопку **POWER** (ПИТАНИЕ) на ПДУ, кнопку ▲ / ▼, **TV/AV** или одну из кнопок с цифрами, чтобы перевести телевизор из режима ожидания в режим работы.
- Нажмите кнопку POWER на ПДУ, телевизор 3. возвращается в режим ожидания.
- 4. Вновь нажмите кнопку включения/выключения питания. Телевизор выключается и индикатор Питание/Дежурный режим гаснет через несколько секунд.

Примечание : Если при включенном телевизоре происходит отсоединение вилки шнура питания от розетки электросети, то после подключения вилки шнура питания к розетке электросети, телевизор автоматически включится.

#### Переключение каналов

Вы можете выбирать номер телевизионного канала посредством кнопки 🛦 / 🔻

#### Регулировка громкости звука

Для выполнения регулировки громкости звука нажмите кнопку ◀/►.

#### Быстрый просмотр (или ЖЕЛТУЮ)

Для возврата к программе предыдущего

нажмите кнопку Q.VIEW (или просмотра ЖЕЛТУЮ).

#### Функция выключения звука

Нажмите кнопку МUTE Звук отключается, и на экране телевизора появляется индикатор 🕱. Вы можете снова включить звук с помощью нажатия кнопок MUTE, ◄/ ► или I/II/★(не во всех моделях).

#### Выбор языка экранной информации (не во всех моделях)

Это является еще одной опцией. Меню может отображаться на экране на выбранном языке. Прежде всего выберите язык пользования.

- Нажать кнопку МЕНЮ, а затем кнопку ▲ / ▼, чтобы перейти к Специальному меню.
- 2. Для выбора режима Language нажмите кнопку ▶.
- 3 Чтобы выбрать желаемый язык нажмите кнопку ► затем ▲ / ▼. После этого вся экранная информация будет выводиться на экран телевизора только на выбранном Вами языке.

Нажать кнопку ОК или ◄, чтобы перейти к С пециальному меню.

4 Повторно нажать кнопку МЕНЮ, чтобы вернуться к нормальному телевизионному просмотру.

## Экранные меню

Вы можете осуществлять управление работой телевизора в диалоговом режиме с помощью воспроизводимых на его экране меню. При этом на экране также воспроизводятся кнопки, с помощью которых осуществляется управление. Выбор из меню

- Нажать кнопку МЕНЮ, а затем кнопку ▲ / ▼ для отображения каждого меню.
  Для выбора меню нажмите кнопку ▶ затем ▲
- З.
- Нажмите кнопку 🕨 чтобы выйти в подменю 4.

Нажмите кнопку ► чтобы выяти в подменю или или меню. Измените установку позиций в подменю или меню при помощи кнопок ▲ / ▼ или ◀ / ►. Вы можете попасть на верхнее меню с помощью кнопки ◀ или ОК и чтобы перейти на меню ниже уровнем нажмите кнопку ►.

- Примечание: а. В режиме системы телетекста, MENU не будет отображаться. В некоторых моделях в меню Auto pro-gramme (автоматическая настройка) пункты меню Normal/Turbo search (Нормальный/Турбо поиск). не будут показываться на экране, а будет показываться на экране, а будет показываться на экране, а будет показываться только пункт Start (Старт). С. В некоторых моделях в меню Special menu (Специальное менно) пункты меню Tilt (Наклон) или Booster. d. В некоторых моделях телевизоров такие пункты меню, как Language, X-WAVE не показываются в экранных меню.

# Настройка на телевизионные станции

В вашем телевизоре может быть запомнена настройка максимум на 100 телевизионных станций (под номерами программ от 00 до 99). После того, как вы настроились на станции, вы будете иметь возможность использовать кнопки А / У или цифровые кнопки для выбора запрограммированных вами станций. На станции можно настраиваться в автоматическом или ручном режиме.

#### Автоматическая настройка на

Автоматическая настроика на телевизионные станции При использовании этого способа запоминается настройка на все принимаемые телевизионные станции. Режим автоматической настройки рекомендуется использовать, когда вы только что приобрели телевизор.

- Нажать кнопку МЕНЮ чтобы перейти к меню телевизионного канала. Нажмите кнопку ▶ затем ▲ / ▼ чтобы выбрать Auto programme (автоматическая настройка). Нажмите кнопку ▶ чтобы появилось меню 1.
- 2
- 3 Auto programme.

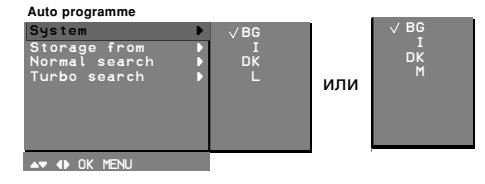

- Нажмите кнопку ►. Выберите. ТВ систему кнопкой ▲ / ▼ на системном меню; ВG: (Азия/ Новая Зеландия/ Ближний Восток/ Африка/Австралия/Европа/ Восточная Европа) I: (Гонконг/ЮжнаяАфрика/Англия/ 4.

  - (Понконг/ЮжнаяАфрика/Англия/ Ирландиа)
    DK : (Восточная Европа/Китай/Африка/СНГ)
    L :SECAM L/L' (Франция)
    (США/Корея/ Филиппины) (не во всех моделях)(не во всех моделях)
    Нажките кнопкк ▲ / ▼ выберите пункт меню
- 5
- пажатие кнопкк ↓ ▼ выберите пункт меню Storage from (запоминание с номера).
  Нажатием кнопок ↓ / ▼ выберите начальный номер программы при помощи кнопок ↓ / или цифровых кнопок. При вводе любого номера меньше 10, введите перед номером цифру 0. Например, 05 для номера 5.
  Нажатие кнопку ОК.
  Нажатие кнопок ▲ / ▼ выберите пункт меню Normal search (нормальный поиск) или Turbo search (турбо поиск).
  Опция: В некоторых моделях вы можете выбрать только пункт меню Start (Старт).
  Примечание:
  Турбо поиск быстрее, чем Нормальный поиск и в некоторых моделях телевизоров в любом из этих режимов поиска будет автоматически запоминаться настройка на все принимаемые <u>станции</u>.

- станции.
- станции. Если при приеме запомненной станции звук имеет низкое качество, вновь выберите для нее систему телевидения в режиме **Manual** programme (ручная настройка). h
- 10. Нажмите кнопку ► для начала автоматического поиска. поиска. Запоминается настройка на все принимаемые телевизионные станции. Название станции запоминается для тех станции которые вещают VPS Видеопрограммное обслуживание PDC

Управление передачей программы или данные TELETEXT телетекст Если для станции невозможно установить название станции устанавливается номер канала и запоминается как С VUHF 01-69 или S кабель 01-47 за ним

- как С VUHF 01-69 или S кабель 01-47 за ним следует номер. Для остановки автопрограммирования нажмите кнопку MENU. После завершения автопрограммирования на экране появится меню Programme Edit редактирование программы Смотрите раздел 'Programme edit' для редактирования хранимой программы. Повторно нажать кнопку MEHЮ, чтобы вернуться к нормальному телевизионному просмотру.
- 11 просмотру.

Ручная настройка на станции Режим ручной предварительной установки телевизионных каналов позволяет вам настроить телевизионные станции и расположить их в любой удобной для вас последовательности. Также вы можете дать программе имя, состоящее из пяти символов для каждого номера программы.

- Нажать кнопку МЕНЮ чтобы перейти к меню телевизионного канала. Нажмите кнопку ► затем ▲ / ▼ чтобы выбрать **Manual programme** (Ручная настройка). Нажмите кнопку ► чтобы появилось меню **Manual programme**. Нажатием кнопок ▲ / ▼ выберите пункт меню Storage 1.
- 2.
- З.
- 4.

- Нажмите кнопку ▶ чтобы появилось меню Малиај programme.
  Нажатием кнопок ▲ / ▼ выберите пункт меню Storage.
  Нажатием кнопок ▶ выберите пункт меню Storage.
  Нажатием кнопок ▶ выберите пункт меню Storage.
  Нажатием кнопок ▶ выберите пункт меню Storage.
  Нажатием кнопок ▲ / ▼ выберите пункт меню Storage.
  Нажатием кнопок ▲ / ▼ выберите пункт меню Storage.
  Нажатием кнопок ▲ / ▼ выберите пункт меню System (система).
  Нажмите кнопку ▲.
  Нажмите кнопку ►. Выберите пункт меню System (система).
  Нажмите кнопку ►. Выберите тВ систему кнопкой ▲ / ▼ на системном меню;
  BG : (Азия/ Новая Зеландия/ Ближний Восточ/ Африка/Австралия/Европа/ Восточная Европа).
  :(Гонконг/ЮжнаяАфрика/Англия/ Ирландиа)
  I :(США/Корея/ Филиппины) (не во всех моделях) (не во всех моделях)
  Нажатием кнопок ► выберите пункт меню Channel (Канал).
  Нажатие кнопку ► выберите пункт меню Channel (Канал).
  Нажатием кнопок ► выберите помера кнала цифровыми кнопками. При вводе любого номера меньше 10, введите перед номером цифру 0'. Наример, 05' для номера 5.
  Нажатием кнопок ▲ / ♥ выберите пункт меню Secarch (поиск).
  Нажатием кнопок ▲ / ♥ выберите пункт меню
  Нажатие кнопку ▲ / И выберите помера 5.
  Нажите кнопку ▲ / Выберите пункт меню
  Нажатием кнопок ▲ / Выберите пункт меню
  Нажатие кнопок ▲ / Выберите пункт меню
  Нажатием кнопок ▲ Выберите пункт меню
  Нажатие кнопок ▲ / Выберите пункт меню
  Нажатием кнопок ▲ / Выберите пункт меню
  Нажатием кнопок ▲ / Выберите пункт меню
  Нажатием кнопок ▲ / Выберите пункт меню
  Нажатием кнопок ▲ / Выберите пункт меню
  Нажатием кнопок ▲ / Выберите пункт меню
  Нажатием кнопок ▲ / Выберите пункт меню
  Нажатие кнопок ▲ / Выберите пункт меню<

# Настройка на телевизионные станции

#### Присвоение названия станции

- Повторите шаги 1-3 раздела 'Ручная настройка на станции'.
- Нажатием кнопок ▲ / ▼ выберите пункт меню 2. **Name** (Название)
- Нажмите кнопку ► на **Name** меню. 3
- Нажмите кнопку 🛦 Вы можете использовать пробел, +, -, цифры от 0 до 9 и буквы от А до Z. Кнопкой V вы можете проводить выбор в противоположном направлении.
- 5. Выберите следующую позицию, нажав кнопку </ 6.
- Нажмите кнопку ОК.
- Повторно нажать кнопку МЕНЮ, чтобы 7. вернуться к нормальному телевизионному просмотру.

Booster (Усилитель) (не во всех моделях)

В некоторых моделях имеется дополнительная функция Booster (Усилитель). Только тот телевизор, у которого имеется Booster, может выполнить эту функцию.

Если качество приема телевизионного сигнала плохое, тогда выберите функцию Booster и включите ее (**On**).

- Повторите шаги 1-3 раздела 'Ручная настройка 1. на станции'
- Нажатием кнопок ▲ / ▼ выберите пункт меню 2. Booster.
- 3 Нажатием кнопок ▶ выберите.
- Нажатием кнопок ▲ / ▼ выберите пункт меню 4. On или Off.
- Нажмите кнопку ОК. 5
- Повторно нажать кнопку МЕНЮ, 6 чтобы вернуться к нормальному телевизионному просмотру.

#### точная настройка

Обычно точная настройка бывает необходимой лишь при плохом качестве принимаемого сигнала.

- Повторите шаги 1-3 раздела 'Ручная настройка на станции'
- Нажатием кнопок ▲ / ▼ выберите пункт меню 2. Fine (точная настройка).
- 3. Нажмите кнопку
- Нажатием кнопок ◀ / ► точно настройтесь на станцию, чтобы добиться наилучшего качества 4. изображения и звука на Fine меню.
- 5
- Нажмите кнопку ÓК. Повторно нажать кнопку МЕНЮ, чтобы 6 вернуться к нормальному телевизионному просмотру. Программа, для которой использовалась

точная настройка, при выборе программ будет индицироваться номером желтого цвета.

## Редактирование программ

Эта функция позволяет вам удалять пропускать сохраненные программы. Вы можете также переместить некоторые станции на другие номера программ или вставить "пустую" станцию на выбранный номер программы.

- 1. Нажать кнопку МЕНЮ, а затем кнопку ▲ / ▼,
- чтобы перейти к меню телевизионного канала. 2
- Нажмите кнопку ► затем ▲ / ▼ чтобы выбрать **Programme edit** (Редактирование программ). Нажмите кнопку ► чтобы появилось меню
  - Programme edit.

| r rogramme can           |       |                            |       |                   |                            |  |
|--------------------------|-------|----------------------------|-------|-------------------|----------------------------|--|
| 0<br>1<br>2<br>3<br>4    | 00000 | 01<br>03<br>12<br>66<br>67 | 56789 | <b>ທ</b> ິທິທິດ C | 69<br>17<br>22<br>09<br>11 |  |
| • <b>Delete</b><br>•Move |       | •Сору<br>•Skîp             |       |                   |                            |  |
| ▲▼♠                      | OK    | MENU                       |       |                   |                            |  |

- Удаление программы 1. Кнопками ▲ / ▼ или ◀ / ► выберите программу,

  - Кнопками ▲/ ▼ или ◄/ ► выберите программу, подлежащую удалению. Дважды нажмите КРАСНУЮ кнопку. Выбранная программа удаляется, а все последующие программы перемещаются вверх на одну позицию.

- вверх на одну позицию. Копирование программы 1. Кнопками ▲ / ▼ или ◀ / ► выберите программу, подлежащую копированию. 2. Нажмите ЗЕЛЕНУЮ кнопку. Все последующие программы перемещаются
- вперед на одну позицию.
- Перемещение программы 1. Кнопками ▲ / ▼ или ◀ / ► выберите программу,
- подлежащую перемещению. Нажмите ЖЕЛТУЮ кнопку.
- 3.
- 4.
- Переместите программу на желаемый номер программы с помощью кнопок ▲ / ▼ или ◀ / ►. Вновь нажмите ЖЕЛТУЮ кнопку, чтобы выключить эту функцию.

- Пропуск номера программы 1. Кнопками ▲ / ▼ или ◀ / ▶ выберите номер программы, подлежащей пропуску.
- СИНЮЮ Нажмите кнопку. Номер пропускаемой программы окрасится в синий LIBET
- 3. Вновь нажмите СИНЮЮ кнопку, чтобы выключить эту функцию. Когда номер программы пропускается, это означает, что вы не сможете ее выбрать в нормальном режиме работы телевизора с помощью кнопок ▲ / ▼ переключения программ. Если вы пожелаете выбрать программу с пропущенным номером, напрямую введите номер программы с помощью цифровых кнопок или выберите ее в меню редактирования программ или в таблице программ.

Повторно нажать кнопку МЕНЮ, чтобы вернуться к нормальному телевизионному просмотру

# Настройка на телевизионные станции

#### Любимый канал

Эта функция позволит сразу переключиться Вам на любимые каналы.

- 1. Нажать кнопку МЕНЮ чтобы перейти к меню телевизионного канала.
- 2. Нажмите кнопку ► затем ▲ / ▼ чтобы выбрать Favorite programme.

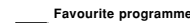

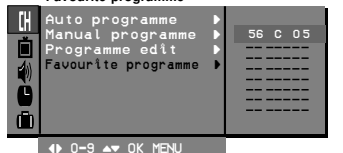

- 3. Нажмите кнопку 🕨 чтобы появилось меню Favorite programme.
- 4. Нажатием кнопок ▲ / ▼ выберите пункт меню ------.
- 5. Выбрать желаемую программу с помощью кнопок ◀ / ►.
- 6. Чтобы сохранить другие программы, повторить пункты 4 и 5. Вы можете сохранить
- до 8 программ. Нажмите кнопку **ОК**. Повторно нажать кнопку МЕНЮ, чтобы 8. вернуться к нормальному телевизионному просмотру

Чтобы выбрать сохраненную программу, необходимо повторно нажать клавишу FAVOURITE

#### Вызов таблицы программ

Вы можете проверить сохраняемые в памяти программы, вызвав на экран таблицу программ.

### Вывод на экран таблицы программ

Нажмите кнопку LIST (или СИНЮЮ), чтобы вывести на экран таблицу программ. Таблица программ появляется на экране. Одна таблица программ содержит десять программ, как указано ниже.

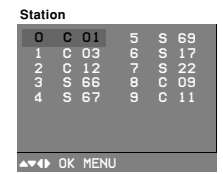

#### Примечание:

а. Вы можете обнаружить, что некоторые

программы имеют номера синего цвета. Они установлены на пропуск были при автоматической настройке или в режиме редактирования программ.

У некоторых программ в таблице программ показан только номер канала и это означает, h что отсутствует присвоенное им название станции.

#### Выбор программы в таблице программ

Выберите программу нажатием кнопок ▲ / ▼ или ◀/▶

Затем нажмите кнопку ОК. Телевизор переключится на программу с выбранным номером.

#### Просмотр страниц таблицы программ

В таблице программ есть 10 страниц, которые содержат 100 программ. Страницы последовательно "перелистываются" нажатием кнопок ▲ / ▼ или ◀ / ►

Нажмите кнопку LIST (или СИНЮЮ) для возврата к нормальному просмотру телевизора.

# Настройка изображения

### PSM (память состояния изображения)

- 1. Нажать кнопку МЕНЮ, а затем кнопку ▲ / ▼, чтобы перейти к меню изображения.
- Нажмите кнопку ► чтобы выбрать PSM. 2.

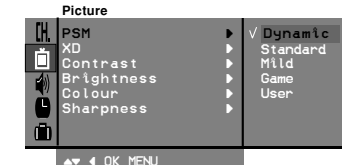

- Нажмите кнопку ► затем ▲ / ▼ для выбора установки изображения на PSM меню. 4
- Нажмите кнопку <или ОК Повторно нажать кнопку МЕNU, чтобы 5.
- вернуться к нормальному телевизионному просмотру

Dynamic, Standard, Mild и Game установки изображения запрограммированы на заводе для получения оптимального качества изображения и не могут изменяться.

#### XD

Вы можете наслаждаться живым и высокоточным изображением с помощью технологии обработки Digital Reality компании I G

- 1. Нажать кнопку МЕНЮ, а затем кнопку ▲ / ▼, чтобы перейти к меню изображения.
- Для выбора режима **XD** нажмите кнопку **>**, 2.
- для выора релима в палийне г затем кнопку ▲/ ♥. Нажмите кнопку ► затем ▲ / поставить Оп или Off на XD меню. Нажмите кнопку ◄ или OK. затем 🔺 / 🔻 чтобы 3
- Повторно нажать кнопку МЕНЮ, чтобы 5. вернуться к нормальному телевизионному просмотру.

#### Еуе (Глаз) - (не во всех моделях)

Функция Глаз (Еуе) имеется не на всех моделях. Она автоматически выполнит подстройку качества изображения в зависимости от условий освещенности помещения. Это позволит Вам в полной мере насладиться наиболее приемлимым для зрения качеством изображения.

Для включения или выключения функции Глаз (Еуе) нажмите кнопку ЕҮЕ(Глаз)/\*.

| 🕁 Off | <b>*</b> ····· |
|-------|----------------|

При включенной функции Глаз (Еуе) выполняестя автоматическая подстройка качества изображения в зависимости от условий освещенности помещения. При этом зеленый индикатор ••••• не высвечивается постоянно на экране, а при изменении условий изображения появляется желтый индикатор ••••••

#### Регулировка параметров изображения

Вы можете осуществлять регулировку контраста, яркости, насыщенности цвета, четкости изображения и оттенков (только NTSC AV).

- 1. Нажать кнопку МЕНЮ, а затем кнопку ▲ / ▼, чтобы перейти к меню изображения. Нажмите кнопку ► затем ▲ / ▼ чтобы выбрать
- 2 Colour Contrast Brightness, . или Sharpness..
- Нажмите кнопку ► затем ◀ / ► чтобы сделать нужную настройку на каждом 3.
- подменю. Нажмите кнопку **ОК**, чтобы сохранить эти настройки изображения в качестве установленных пользователем (**User**). 4
- 5. Повторно нажать кнопку МЕНЮ, чтобы вернуться к нормальному телевизионному просмотру.

# Настройка звука

#### SSM (память состояния звука)

Вы можете выбрать подходящее для вас ящее для телевизора в Порадии: Flat звучание при просмотре телевизора в зависимости от характера передачи: Flat (плоская характеристика), Music (музыка), Movie (кино) или Sports, вы также можете настроить частоту звука эквалайзера.

- Повторным нажатием кнопки MENU (меню) затем ▲ / ▼, вызовите на экран меню звукового сопровождения.
- Нажмите кнопку ► чтобы выбрать SSM. Нажмите кнопку ► затем ▲ / ▼ чтобы выбрать установку изображения на SSM меню. 3.

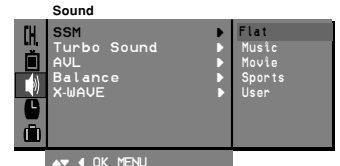

Настройка частоты звука а.Нажмите кнопку ► в User, чтобы выйти на User меню.

- b. Выберите нужную полосу звуковых частот нажатием кнопки ◀ / ►.
  с. Установите необходимый уровень звука в
- этой полосе при помощи кнопки ▲ / ▼. d.Нажмите кнопку **OK**, чтобы сохранить эти настройки эквалайзера, установленные пользователем.

Повторно нажать кнопку МЕНЮ, чтобы вернуться к нормальному телевизионному просмотру.

#### Параметры режимов Flat Music Movie и

Sports программируются на заводе для получения наилучшего воспроизведения звука, соответствующего каждому из этих типов передач и не могут быть изменены

### Выбор функции "Турбо звук'

Когда эта функция включена, звук становится более выразительным и мощным по сравнению с обычным звуком.

- Нажать кнопку МЕНЮ, а затем кнопку ▲ / ▼ 1. чтобы перейти к экран меню звукового сопровождения.
- 2.
- Нажмите кнопку ► затем ▲ / ▼ для выбора желаемого звука; **Turbo Sound** Нажмите кнопку ► затем ▲ / ▼ чтобы выбрать **On** или **Off**. З.
- Нажмите кнопку <или ОК.
- Повторно нажать кнопку МЕНЮ, чтобы вернуться к нормальному телевизионному 5. просмотру

#### Настройка звука

AVL автоматически поддерживает равномеый уровень звука даже если вы меняете программы. Если вы установите переключатель, тогда приемником будет создаваться басовый звук динамика. Turbo звук создает эффект присутствия как в концертном зале и Woofer звук

усиливает бас

- Нажать кнопку МЕНЮ, а затем кнопку ▲ / ▼, 1. чтобы перейти к экран меню звукового сопровождения.
- Нажмите кнопку ► затем ▲ / ▼ для выбора 2 желаемого звука; AVL или Balance (баланс).
- Выберите желаемую установку с помощью З. клавиш ◀ / ▶, ▲ / ▼ или ОК в меню баланса. Нажмите кнопку ОК.
- Повторно нажать кнопку МЕНЮ, чтобы 5.
- вернуться к нормальному телевизионному просмотру.

### X-WAVE (Беспроводный звук) (не во всех моделях)

- 1. Для выбора меню "Sound" нажмите кнопку МЕNU, затем кнопку ▲ / ▼. Для выбора меню "**Х-WAVE**" нажмите
- 2 кнопку ▶, затем кнопку ▲ / ▼. Для выбора меню "Set Frequency"
- з нажмите кнопку ▶, затем кнопку ▲ / ▼. Нажмите кнопку ▶, чтобы настроить частоту
- в меню "X-wave"
- Используйте цифры от 0 до 9 или нажмите 5. кнопку 🖣 / 🕨, чтобы настроить частоту телевизора или FM-приемника.

#### Примечание:

- a Если прием плохой или слабый, выберите другую частоту.
- Для достижения наилучшего результата b. расстояние между телевизором и FMприемником должно быть не более 16.4 футов (5 метров).
- В определенных местах может наблюдаться снижение эффективности работы передатчика, например, рядом с телевизионной вышкой.
- Чувствительность приема может зависеть от d. типа FM-приемника.

## Выбор выходного сигнала звукового сопровождения В режиме AV

(Аудио/Видео) вы можете осуществлять переключение выходного звукового сигнала, подаваемого на правый и левый громкоговорители.

Это осуществляется с помощью последовательных нажатий кнопки I/II/\*.

- L+R: Звуковой сигнал, подключенный к левому входу аудиосигнала (L), подается на левый громкоговоритель, а звуковой сигнал, подключенный к правому входу аудиосигнала (R), подается на правый громкоговоритель.Звуковой сигнал, подключенный к левому
- L+L : входу аудиосигнала (L), подается на левый и правый громкоговорители. Звуковой сигнал, подключенный к правому
- R+R : входу аудиосигнала (R), подается на левый и правый громкоговорители.

# Настройка звука

# Прием стереофонических программ и программ, передаваемых на двух языках

После выбора программы появляется информация о звуке для станции после того как исчезнет номер программы и имя станции. Displav

| Dioaucasi | On Screen L |
|-----------|-------------|
| Mono      | MONO        |
| Stereo    | STEREO      |
| Dual      | DUAL I      |

Установка монофонического звука

установка монофонического звука При приеме в режиме "стерео", если стереосигнал слабый, вы можете переключиться в режим "моно" двукратным нажатием кнопки I/II/\*. При монофоническом приеме улучшается глубина звучания. Для обратного переключения в режим "стерео" снова два раза нажмите кнопку I/II/\*.

# Выбор языка для программы, передаваемой

на двух языках Если программа передается на двух языках, вы можете установить режим **DUAL I**, **DUAL II** или **DUAL I+II** (дополнительное устройство) **DUAL I+II** (дополнительное устройство) посредством последовательных нажатий кнопки *I*/I/<del>\*</del>.

**DUAL I** Громкоговорители воспроизводят

основной язык. **DUAL II** Громкоговорители воспроизводят второй язык.

**DUAL I+II** Один громкоговоритель воспроизводит основной язык, а второй громкоговоритель воспроизводит второй язык. (дополнительное устройство).

# Прием передач, передаваемых в системе звукового сопровождения NICAM (не во всех моделях)

Если ваша установка оснащена приемником NICAM, вы можете получать прекрасное цифровое воспроизведение звука. С помощью последовательных нажатий кнопки

I/II/\* могут быть установлены следующие режимы звукового сопровождения:

- Когда принимается монофонический сигнал NICAM, вы можете выбрать режим **NICAM MONO** или FM MONO.
- Когда принимается стереофонический сигнал NICAM, вы можете выбрать режим
- Когда принимается сигнал звукового когда принимается сигнал звукового сопровождения NICAM на двух языках, вы можете выбрать режимы NICAM DUAL I, NICAM DUAL II или NICAM DUAL I+II или З **МОПО**. Когда выбирается режим FM MONO, на экране появляется сообщение **МОПО**.

## Установите часы

- 1.
- Нажать кнопку МЕНЮ, а затем кнопку ▲ / ▼, чтобы перейти к меню времени. Нажмите кнопку ▶ чтобы выбрать **Сlock**. Нажмите ▶ кнопку и затем ▲ / ▼ кнопки для 3. настройки часов.

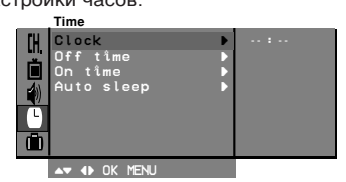

- 4. Нажмите ► кнопку и затем ▲ / ▼ кнопки для настройки минут. Нажмите кнопку **ОК**.
- Повторно нажать кнопку MENU. чтобы 6. вернуться к нормальному телевизионному просмотру.

#### Установка On/Off таймера

Посредством использования данной функции, приемник автоматически включается или выключается в заранее установленное время. Вы должны точно установить время, перед тем, как использовать функцию времени включения/выключения.

- Нажать кнопку МЕНЮ, а затем кнопку ▲ / ▼, чтобы перейти к меню времени.
  Нажмите кнопку ► затем ▲ / ▼ чтобы выбрать Off
- З. настройки часов.

- 4. Нажмите ► кнопку и затем ▲ / ▼ кнопки для
- настройки минут. *Только On time функция;* Нажмите ► кнопку и затем ▲ / ▼ кнопки для установки номера программы и уровня громкости. Нажмите кнопку OK. 5
- 6. 7. Повторно нажать кнопку **MENU**, чтобы вернуться к нормальному телевизионному просмотру.

#### Примечание:

Настройка времени

- Данная функция работает только в режиме ожидания.
- Чтобы увидеть оставшееся время включения/выключения, перейдите к меню h времени.
- Когда вы отсоединяете телевизор от сети питания, Время сбрасывается и функция времени включения/выключения отключается.

#### Автоматический таймер сна

Если вы устанавливаете режим **Auto sleep On**, телевизор будет автоматически переключаться в режим ожидания приблизительно через 10 минут по окончании работы телевизионной станции.

- 1
- Нажать кнопку **MENU**, а затем кнопку ▲ / ▼, чтобы перейти к меню времени. Нажмите кнопку ► затем ▲ / ▼ чтобы выбрать 2
- Auto sleep. Нажмите ► затем ▲ / ▼ чтобы поставить On 3
- Нажмите > затем ▲ / ▼ чтооы поставить Ол или Off на Auto sleep меню. Нажмите кнопку ◀ или OK. Повторно нажать кнопку MENU, чтобы вернуться к нормальному телевизионному 5 просмотру.

# Другие функции

#### Режимы TV и AV

Гелевизор может получать сигналы с антенны (режим TV) или со входов аудио/ видеосигнала (режим AV). Режим AV используется, когда к телевизору подключен кассетный видеомагнитофон или другое оборудование.

**Примечание**: Если видеомагнитофон подключен через гнездо для антенны, используется режим TV. Смотрите раздел 'Подключение внешнего оборудования'.

- 1. Нажать кнопку МЕНЮ, а затем кнопку ▲ / ▼, чтобы перейти к меню функций.
- Нажмите кнопку ► затем ▲ / ▼ чтобы выбрать Input (вход).
  Нажмите ► затем ▲ / ▼ для выбора TV, AVI, AV2, или COMPONENT (не во всех моделях) и полном собрать собрать собрат на **Input** меню. AV1: VCR подключается к Euro scart розетке

или 1 телевизора. AV2: VCR подключается к Euro scart розетке

или 2 телевизора. СОМРОNENT: DVD видеомагнитофона

соеденяется с

**СОМРОНЕНТ** разъемом телевизора. (не во всех моделях)

 Повторно нажать кнопку МЕНЮ, чтобы вернуться к нормальному телевизионному латомоод

Также вы можете поочередно выбирать режим TV или AV, нажимая кнопку **TV/AV**.

Для возвращения из режима AV в режим TV нажмите кнопки ▲ / ▼, или цифровые кнопки.

# Автоматическое переключение в режим AV (аудио/видео) (не во всех моделях)

Если на выходной разъем вашего видеомагнитофона подается переключающее напряжение и он подключен к телевизору через разъем Ецго scart, телевизор автоматически переключится в режим **А**УТ или **А**У 2. Но если вы хотите продолжать смотреть телевизионную передачу, нажмите кнопки ▲ / ▼ или цифровые кнопки

Для возвращения из режима AV нажмите кнопку TV/AV.

#### Электронный замок от детей

В телевизоре может быть установлен такой режим работы, при котором его управление может осуществляться только с помощью ПДУ. Эта функция может использоваться Эта функция может использоваться для предотвращения несанкционированного использования телевизора.

- Нажать кнопку МЕНЮ, а затем кнопку ▲ / ▼, чтобы перейти к меню функций.
  Нажмите кнопку ► затем ▲ / ▼ чтобы выбрать Child lock.
- З.
- 5.
- выорать **Child lock**. Нажмите ► затем ▲ / ▼ чтобы поставить **On** или **Off** на **Child lock** меню. Нажмите кнопку или **OK**. Повторно нажать кнопку МЕНЮ, чтобы вернуться к нормальному телевизионному просмотру.

При включенной функции электронного замка от детей при нажатии любой из кнопок во время просмотра телевизионной передачи на экране появляется сообщение Child lock On. Голубой Фон (не во всех моделях) Если вы выбираете **On** на **Blue back** меню, появится синий фон на экране когда сигнал слабый или его нет.

- Нажать кнопку МЕНЮ, а затем кнопку ▲ / ▼, 1.
- 2
- чтобы перейти к меню функций. Нажмите кнопку ► затем ▲ / ▼ чтобы выбрать Blue back. Нажмите ► затем ▲ / ▼ чтобы поставить On или Off на Blue back меню. З.
- Нажмите кнопку < или ОК. 5.
- Повторно нажать кнопку МЕНЮ, чтобы вернуться к нормальному телевизионному просмотру.

#### Наклон (не во всех моделях)

Наклон является еще одной опцией. Изображение может быть наклонено влево или вправо при изменении положения телевизора. Эта Функция может быть использована для компенсации наклона.

- Нажать кнопку МЕНЮ, а затем кнопку ▲ / ▼, 1.
- чтобы перейти к меню функций. Нажмите кнопку ► затем ▲ / ▼ чтобы 2 выбрать **Tilt**.
- Для регулировки угла наклона на **Tilt** меню нажмите кнопку ► затем ◄/►. 3
- Нажмите кнопку ОК.
- Повторно нажать кнопку МЕНЮ, чтобы вернуться к нормальному телевизионному 5 просмотру

#### Размагничивание (не во всех моделях)

По причине использования в этом телевизоре кинескопа большого размера, магнитное поле земли может воздействовать на чистоту цвета изображения посредством близости магнитных полей или способа установки телевизора (Географическая ориентация). На экране могут ноявится полосы или цвет может быть несоответствующим по углам. Вы можете наслаждаться программами при высоком цвета, используя качестве функцию размагничивания.

- Нажать кнопку МЕНЮ, а затем кнопку ▲ / ▼, 1. чтобы перейти к меню функций. Нажмите кнопку ► затем ▲ / ▼ чтобы
- Нажмите кнопку ► выбрать **Degauss**. 2
- Нажмите кнопки ▶ затем ▲ / ▼ для выбора On на Degauss меню, после процедуры размагничивания функция переходит режим Off.
- Нажмите кнопку **ч**или **ОК**. Повторно нажать кнопку МЕНЮ, чтобы 5. вернуться к нормальному телевизионному просмотру.

Примечание: Если вы не можете настроить состояние экрана размагничиванием, попробуйте снова через 4 минуты.

# Другие функции

#### Таймер 'сон'

Вам не надо помнить о необходимости выключения телевизора перед отходом ко сну. Таймер "сон" автоматически переключает телевизор в дежурный режим через заданное время.

Выбирайте, через какое время вы хотите выключить телевизор, нажатиями кнопки SLEEP (сон). При нажатии кнопки на экране телевизора появится сообщение O - -, за которым будут следовать цифры выбранного вами числа минут до выключения - 10, 20, 30, 60, 90, 120, 180 и 240. Таймер начинает обратный отсчет времени с выбранного числа минут.

#### Примечание:

- а. Чтобы увидеть оставшееся до выключения время, нажмите один раз кнопку **SLEEP**.
- b. Для отмены действия таймера «сон» нажимайте кнопку SLEEP до тех пор, пока на экране на появится сообщение () - - -.
- с. Когда вы сами выключаете телевизор, он сбрасывает заданное таймером время выключения.

# Картинка в картинке (не во всех моделях)

#### Опция

PIP - функция картинка в картинке отображает одно изображение внутри другого.

#### Включение и выключение

Нажмите кнопку **PIP** для включения субкартинки. Для выключения субкартинки снова нажмите эту кнопку.

#### Выбор режима входа для субкартинки

Нажать кнопку **INPUT** выбора входного режима для субкартинки.

При каждом нажатии этой кнопки в левом верхнем углу суб-картинки отображается режим ввода для нее.

|  | прог | раммы- | → AV1 |  |
|--|------|--------|-------|--|
|--|------|--------|-------|--|

# Замена субкартинки на основную картинку

Нажмите кнопку **SWAP**, чтобы поменять местами субкартинку и основную картинку.(не во всех моделях)

#### Переключение каналов для субкартинки

Выбор программы субкартинки возможен когда субкартинка в режиме TV. Нажать кнопку **PR** +/- чтобы выбрать программу для

субкартинки. Выбранный номер программы отображается в левом верхнем углу субкартинки.

#### Размер субкартинки

Нажимайте кнопку **SIZE** для выбора желаемого размера субкартинки.

**Примечание**: Когда размер субкартинки равен 1/2 размера основной картинки, то качество картинки может ухудшиться.

#### Остановка изображения для субкартинки

Нажмите кнопку **STILL** для остановки кадра в субкартинке Нажмите еще раз для возобновления воспроизведения.

#### Изменение положения субкартинки

Нажимайте кнопку **POSITION** до тех пор, пока субкартинка не займет нужное положение. С убкартинки в режиме 1/16 и 1/9 двигаются по часовой стрелке.

# Телетекст (не во всех моделях)

Телетекст является дополнительной функцией. поэтому прием телетекста может выполняться только на телевизорах, снабженных системой телетекста.

Телетекст - это бесплатная услуга, оказываемая большинством вещательных телевизионных станций. С помощью телетекста передается следующая информация: новости, погода, Программы телепередач, цены акций и т.д.

Декодер телетекста данного телевизора может поддерживать режимы Простой, ТОР (Сверху) и FASTEXT (Быстрый). Простой режим состоит из ряда страниц, которые напрямую выбираются рнда страниц, которые напримую выоираются путем ввода соответствующего номера страницы. ТОР и FASTEXT являются более современными системами телетекста, позволяющими быстро и легко находить нужную информацию, передаваемую в виде тепетекста

#### Включение и выключение функции телетекста

Для включения функции телетекста нажмите кнопку TEXT (TEKCT)

В строке заголовка воспроизводятся два номера страницы, имя телевизионной станции, дата и время. Первый номер страницы соответствует номеру выбранной вами страницы, а второй номер страницы соответствует номеру текущей воспроизводимой страницы.

Для выключения функции телетекста нажмите кнопку ТЕХТ Предыдущий режим просмотра при этом появляется вновь.

#### ПРОСТОЙ текст

#### Выбор страницы

- Введите трехзначный номер нужной вам страницы посредством кнопок с цифрами Если во время ввода номера страницы вы нажали не ту кнопку, вы должны закончить ввод трехзначного номера, а затем снова
- ввести правильный номера, а затем спова ввести правильный номер страницы. Для вывода на экран предыдущей или последующей страницы телетекста можно использовать кнопку ▲ / ▼. 2

# Программирование цветных кнопок режим СПИСОК (не во всех моделях)

Нажмите кнопку 🗐 для переключения в режим СПИСОК.

Четырем номерам страницы по вашему выбору может быть назначен цветовой код, что позволяет легко выводить на экран эти страницы нажатием соответствующей цветной кнопки на ПДУ

- Нажмите цветную кнопку. Используя цифровые кнопки выберите 2. страницу программы по вашему желанию. 3. Нажмите кнопку **ОК**. Когда выбранная

страница запомнена, номер страницы мигнёт. этого времени вы можете выбирать эту страницу используя кнопку с тем же цветом.

4 Остальные 3 цветные кнопки програмируются аналогично.

#### Текст СВЕРХУ (не во всех моделях)

облегчения поиска Для информации, передаваемой с помощью телетекста, в нижней части экрана воспроизводятся четыре цветных поля: красное, зеленое, желтое и синее. Желтое поле обозначает следующую группу, а синее поле обозначает следующий блок

#### Группы/Выбор блока/Страницы

- С помощью СИНЕЙ кнопки вы можете переходить от блока к блоку.
- 2 Используйте ЖЕЛТУЮ кнопку для перехода на следующую группу с автоматическим переходом на следующий блок.
- 3. С помощью ЗЕЛЕНОЙ кнопки вы можете перейти на следующую страницу автоматическим переходом на следующую группу. Для этого также может использоваться кнопка 🛦
- КРАСНАЯ кнопка позволяет вернуться на 4 предыдущую установку. Для этого также может использоваться кнопка ▼.

#### Прямой выбор страницы

Так же, как и в режиме телетекста Простой, в режиме ТОР вы можете выводить на экран страницу телетекста с помощью прямого ввода трехзначного номера страницы.

#### БЫСТРЫЙ текст

Страницы телетекста имеют цветовой код, который регистрируется в нижней части экрана, и выбираются с помощью соответствующей цветной кнопки.

#### Выбор страницы

- 1. Нажмите кнопку (Ξі) для выбора страницы указателя.
- 2. Вы можете выбрать страницы, имеющие цветовой код, показанный в нижней строчке, помощью соответствующих цветных С кнопок.
- Так же, как и в режиме телетекста Простой. З. в режиме телетекста FASTEXT вы можете выбрать страницу телетекста путем ввода трехзначного номера страницы с помощью
- цифровых кнопок. Кнопка ▲ / ▼ может использоваться для Δ выбора предыдущей или последующей страницы.

# Телетекст (не во всех моделях)

#### Специальные функции телетекста

# **REVEAL (ОТКРЫВАНИЕ СКРЫТОГО ТЕЛЕТЕКСТА)**

Нажмите эту кнопку для воспроизведения на экране скрытой информации, такой как, например, ответы на загадки и вопросы викторины.

Нажмите кнопку еще раз для удаления информации с экрана.

### (EXPAND) УВЕЛИЧЕНИЕ РАЗМЕРА ≡\$

Устанавливает двойную высоту знаков телетекста. Нажмите эту кнопку для увеличения верхней

половины страницы телетекста. Нажмите эту кнопку еще раз для увеличения нижней половины страницы телетекста.

Нажмите эту кнопку еще раз для возвращения в режим нормального воспроизведения.

#### UPDATE (ОБНОВЛЕНИЕ) $\equiv X$

На экране воспроизводится нормальное телевизионное изображение во время ожидания поступления новой страницы телетекста. В левом верхнем углу экрана воспроизводится индикатор При поступлении новой страницы телетекста индикатор К меняется на номер страницы телетекста.

Нажмите эту кнопку для вывода на экран обновленной (новой) страницы телетекста.

#### **НОLD (УДЕРЖИВАНИЕ)** ≡ ¥

Прекращается автоматическая смена страниц телетекста, которая выполняется в том случае,

если страница телетекста состоит из 2 или более субстраниц. Количество субстраниц и номер текущей субстраницы обычно воспроизводятся на экране под строкой времени. При нажатии этой кнопки в левом верхнем углу экрана воспроизводится символ удерживания, автоматическая смена страниц отменяется. Для перехода на следующую страницу телетекста нажмите эту кнопку еще раз.

#### MIX (НАЛОЖЕНИЕ)

Воспроизводятся страницы телетекста, наложенные на телевизионную картинку. Для выключения картинки телевизионной передачи нажмите эту кнопку еще раз.

ТІМЕ (ВРЕМЯ) = Нажмите эту кнопку для воспроизведения показаний времени в верхнем правом углу экрана во время просмотра телевизионной передачи. Для удаления показаний времени с экрана нажмите эту кнопку еще раз. В режиме телетекста эта кнопка используется для индикации номера субстраницы телетекста. Номер субстраницы телетекста воспроизводится в нижней части экрана. Для удерживания или смены субстраницы нажмите любую из следующих кнопок: КРАС НАЯ/ЗЕЛЕНАЯ, ▲ / ▼, кнопки с цифрами. Для выхода из этого режима нажмите эту кнопку еще раз.

Примечание

18

|

# Порядок поиска причины и устранения неисправности

#### Признак неисправности

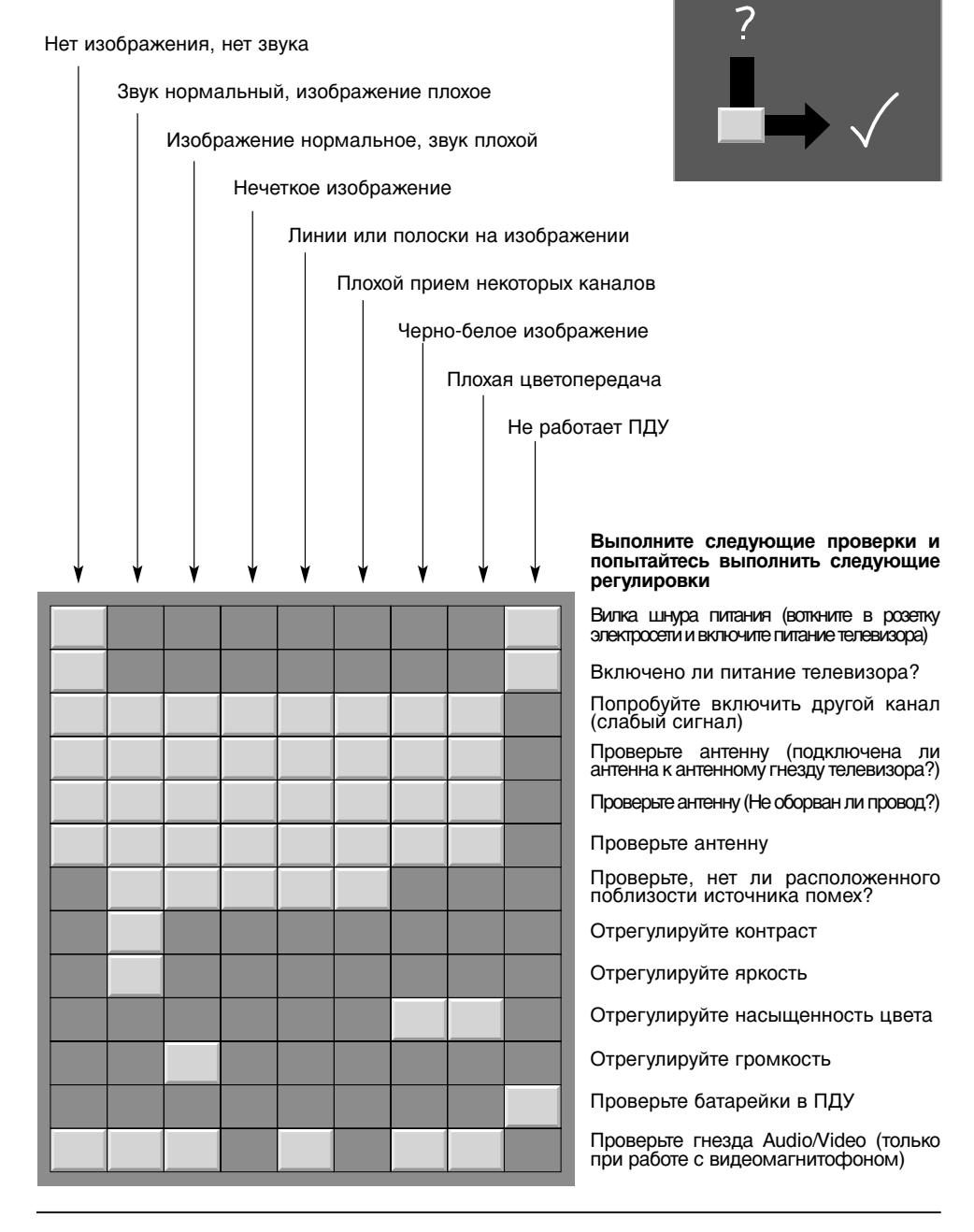

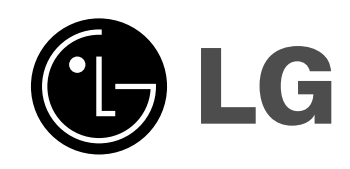

|\_\_\_

|

|

\_\_\_\_\_